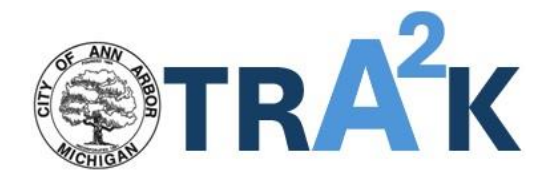

# A2Trak User Guide

## Table of Contents

| What is A2Trak?                    | 1 |
|------------------------------------|---|
| How to Access A2Trak               | 1 |
| Conduct a Search                   | 2 |
| View Details on an Individual Case | 5 |
| Prefix Glossary                    | 6 |

### What is A2Trak?

A2Trak is the new search tool for all case history from the eTrakit permitting and licensing system. This tool can be used to search for permits, licenses, and plans applied for from ~2008 through March 2022. All new applications must be submitted and managed via <u>stream.a2gov.org</u>.

- To access digitized microfiche and paper records of permits and projects from ~1930 to 2007 that are larger in printed size, please use <u>this site</u>.
- To access smaller sized permit documents of digitized microfiche and paper records of permits and projects from ~1930 to 2007, please use <u>this site</u>.

### How to Access A2Trak

Visit <u>https://secure.a2gov.org/A2Trak/</u> -- There is no login required.

| <b>TRA</b> <sup>2</sup> K | Welcome to the City of Ann Arbor, MI                                                                                                    |
|---------------------------|----------------------------------------------------------------------------------------------------|
| Search Permits            |                                                                                                    |
| Search Projects           | NOTE: This system holds outstanding cases and archival information for permits and plans applied for from ~2008 through March 2022. All new applications must be submitted and managed via <u>stream.a2gov.org</u> .                                                                                                    |
| Search Contractors        | <ul> <li>To access digitized microfiche and paper records of permits and projects from ~1930 to 2007 that are larger in printed size, please use this site.</li> <li>To access smaller sized permit documents of digitized microfiche and paper records of permits and projects from ~1930 to 2007, please use this site.</li> </ul> |
| Search Properties         | For assistance using this tool please see our Help Guide. If you are having problems using this site please contact the Building Department (Building@a2gov.org) for                                                                                                    |
| Search Licenses           | help.                                                                                                    |
|                           | Use the navigation on the left to access online permits/projects to find up-to-date property record information including: Building and trade permits, inspection results, rental property information, site plan/annexations/zoning/other planning project information, and civil engineering plans.                                |

### Conduct a Search

1. Begin by selecting the appropriate category from the left side bar menu. Are you searching for a Project, Permit, License, Contractor, or Property?

| <b>Earch</b> Permits                                                          | Welcome to the City of Ann Arbor, MI                                                                                                    |
|-------------------------------------------------------------------------------|----------------------------------------------------------------------------------------------------|
| Search Projects<br>Search Contractors<br>Search Properties<br>Search Licenses | <ul> <li>NOTE: This system holds outstanding cases and archival information for permits and plans applied for from ~2008 through March 2022. All new applications must be submitted and managed via stream.a2gov.org.</li> <li>To access digitized microfiche and paper records of permits and projects from ~1930 to 2007 that are larger in printed size, please use this site.</li> <li>To access smaller sized permit documents of digitized microfiche and paper records of permits and projects from ~1930 to 2007, please use this site.</li> <li>To access smaller sized permit documents of digitized microfiche and paper records of permits and projects from ~1930 to 2007, please use this site.</li> <li>For assistance using this tool please see our <u>Help Guide</u>. If you are having problems using this site please contact the Building Department (<u>Building@a2gov.org</u>) for help.</li> </ul> |
|                                                                               | Use the navigation on the left to access online permits/projects to find up-to-date property record information including: Building and trade permits, inspection results, rental property information, site plan/annexations/zoning/other planning project information, and civil engineering plans.                                                                                                    |

- 2. Once you have selected your search category, you will be presented with a search bar where you can enter your keyword of interest, including:
  - a. Case Number (if known)
    - If you know the case type you are interested in, but do not know the case number, you can search by the PREFIX to find all results of that case number. Jump down to our <u>Prefix Glossary</u> at the bottom of this guide for assistance.
  - b. Address (or partial address)
  - c. Contact Name of Owner, Contractor, or Applicant (or partial name)
  - d. The search system includes "fuzzy" matching, which means you don't need exact terms—if no results are found, try broadening or simplifying your criteria for better results.

|                                                                                               | Welcome to the City of Ann Arbor, MI                                                                                                    |
|-----------------------------------------------------------------------------------------------|----------------------------------------------------------------------------------------------------|
| NOTE: This syste<br>applications mu<br>• To access dig<br>• To access sm<br>If you are having | m holds outstanding cases and archival information for permits and plans applied for from ~2008 through March 2022. All new<br>st be submitted and managed via <u>stream.a2gov.org</u> .<br>jitized microfiche and paper records of permits and projects from ~1930 to 2007 that are larger in printed size, please use <u>this site</u> .<br>aller sized permit documents of digitized microfiche and paper records of permits and projects from ~1930 to 2007, please use <u>this site</u><br>problems using this site please contact the Building Department ( <u>Building@a2gov.org</u> ) for help. |
| Enter any known p<br>search system incl<br>results.                                           | project information in the fields below. You can search by project number, address, or related entities (such as owner, contractor, or appli<br>udes "fuzzy" matching, which means you don't need exact terms—if no results are found, try broadening or simplifying your criteria for                                                                                                    |
|                                                                                               |                                                                                                    |

3. Once you have entered your search criteria in the search bar, you must use your mouse to click on the magnifying class search icon to commence your search. The search will not respond to the "enter" key on your keyboard.

| • 10 access s                             |                    |                       |            |                          |            |                               |            |                        |                |                            |       |
|-------------------------------------------|--------------------|-----------------------|------------|--------------------------|------------|-------------------------------|------------|------------------------|----------------|----------------------------|-------|
| If you are havin                          | g problem          | s using this site ple | ase conta  | ct the Building De       | epartment  | t <u>(Building@a</u> a        | 2gov.org)  | for help.              |                |                            |       |
|                                           |                    |                       |            |                          |            |                               |            |                        |                |                            |       |
| Enter any known                           | project in         | formation in the fie  | elds below | . You can search l       | by project | number, addr                  | ess, or re | lated entities (such a | is owner, coi  | ntractor, or applic        | ant). |
| results.                                  | cludes "fu         | zzy" matching, whic   | ch means y | you don't need ex        | xact term: | s—if no result                | s are fou  | nd, try broadening c   | or simplifying | g your criteria for        | bette |
|                                           |                    |                       |            |                          |            |                               |            |                        |                |                            |       |
| Search Criteria:                          | 301 e l            | huron                 |            |                          |            |                               |            |                        |                |                            |       |
| Search Criteria:                          | 301 e l            | huron                 |            |                          |            |                               |            |                        |                | _                          |       |
| Search Criteria:                          | 301 e l            | huron                 |            |                          |            |                               |            |                        |                | Сору                       | CSV   |
| Show 10 v                                 | 301 e l            | huron                 |            |                          |            |                               |            |                        | Sea            | Copy                       | CSV   |
| Show 10 v e                               | 301 e l<br>entries | huron<br>Site Address | ♦ P        | roject Name              | •          | Owner                         | \$         | Contractor             | Sea<br>♦       | Copy<br>arch:<br>Applicant | CSV   |
| Search Criteria:<br>Show 10 v e<br>Number | 301 e H<br>entries | Site Address          | P          | <b>roject Name</b><br>No | matching   | <b>Owner</b><br>projects foun | d          | Contractor             | Sea            | Copy<br>arch:<br>Applicant | CSV   |
| Search Criteria:<br>Show 10 v e<br>Number | 301 e l<br>entries | Site Address          | ♦ P        | <b>roject Name</b><br>No | matching   | <b>Owner</b><br>projects foun | d          | Contractor             | Sea            | Copy<br>arch:<br>Applicant | CSV   |

- 4. Your search results will populate below the search bar in table format. You can further manipulate these search results by:
  - a. Sorting any column alphabetically up or down (Red rectangle in screen shot below)
  - b. Using the secondary search bar to refine the table to yet another key word (Blue rectangle in screen shot below). For example:
    - i. You initially searched by an address and now you only want to see Electrical permits for that address. You can now Type "Electrical" in the second search field to refine the table to only results that contain that word.
    - ii. You initially searched for a case type prefix (such as "BLDG08" for all Building permits in 2008) and now you want to refine it to only a specific contractor. You

can now type that contractor's name or company in the second search field to refine the table to 2008 building permits related to that contractor.

- iii. As you type in this search bar, the search results will automatically adjust to reflect your changes.
- c. Exporting the search results to Excel or CSV (Green rectangle in screen shot below), which will then allow you to further manipulate the results using sort and filtering features within Excel.

Enter any known project information in the fields below. You can search by *project number, address,* or *related entities* (such as owner, contractor, or applicant). The search system includes "fuzzy" matching, which means you don't need exact terms—if no results are found, try broadening or simplifying your criteria for better results.

| Search Criteria: 301 e | earch Criteria: 301 e huron |                                |                      |            |                               |  |  |
|------------------------|-----------------------------|--------------------------------|----------------------|------------|-------------------------------|--|--|
| Show 10 v entries      |                             |                                |                      |            | Copy CSV Excel                |  |  |
| Number 🔶               | Site Address                | Project Name 💧                 | Owner 🔶              | Contractor | Applicant                     |  |  |
| <u>9291H13.5</u>       | 301 E HURON ST              | ANN ARBOR MUNICIPAL<br>CENTE   | CITY OF ANN<br>ARBOR |            | STANTEC CONSULTING            |  |  |
| ADDR19-012             | 301 E HURON ST              | E911 Utility Pole<br>Addresses | CITY OF ANN<br>ARBOR |            |                               |  |  |
| <u>CVLC09-004</u>      | 301 E HURON ST              | Ann Arbor Municipal<br>Center  | CITY OF ANN<br>ARBOR |            | Clark Construction<br>Company |  |  |
| 0.4.000.000            | DOM E LIUDONI CT            |                                | CITY OF ANNI         |            | alla i d                      |  |  |

### View Details on an Individual Case

- 1. If you want to see additional details for a specific case, you can click on the Case Number Hyperlink to open that case's information.
  - a. This page includes multiple section headers of additional information for this case number. You can expand these sections one by one by clicking on the header, or you can use the "Expand All" button at the top to expand all sections at once.
  - b. Some but not all of these sections are also downloadable to Excel or CSV:
    - i. Contacts
    - ii. Fees
    - iii. Reviews
    - iv. Inspections
    - v. Linked Activities
    - vi. Attachments (individual attachments can also be opened by clicking on the attachment title hyperlink)
    - vii.

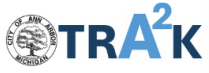

#### Welcome to the City of Ann Arbor, MI

| Search Permits     | NOTE: This system holds outstanding cases and archival information for permits and plans applied for from ~2008 through March 2022. All new applications must be submitted and managed via stream a2gov.org. |
|--------------------|----------------------------------------------------------------------------------------------------|
| Search Projects    | • To access digitized microfiche and paper records of permits and projects from ~1930 to 2007 that are larger in printed size, please use this site.                                                         |
| Search Contractors | <ul> <li>To access smaller sized permit documents or digitized microfiche and paper records or permits and projects from ~ 1930 to 2007, please use this site.</li> </ul>                                    |
| Search Properties  |                                                                                                    |
|                    |                                                                                                    |

### Permit Information: BLDG08-1067

| Expand All               |        |
|--------------------------|--------|
| Permit Information       | $\sim$ |
| Site Info                | $\sim$ |
| Building Info            | $\sim$ |
| Contacts (4)             | $\sim$ |
| Fees Charged: Paid: Due: | $\sim$ |
| Reviews (5)              | $\sim$ |
| Inspections (0)          | $\sim$ |

### Prefix Glossary

If you are interested in searching A2Trak for a specific case type, one method is to search by the Prefix of that case type. Note that for all of our case types, the prefix is immediately followed by the 2-digit year so that can also be utilized for your search term. Ex: To search for Plumbing Permits from 2015, type in PLUM15.

#### PERMITS PREFIX PERMIT TYPE ROW ANNUAL RIGHT OF WAY AROW AUCT AUCTIONEER BANR BANNER BARR BARRICADE BIKE **BIKE LICENSE** BLCK **BLOCK PARTY** BLDG BUILDING CHKN CHICKEN CERTIFICATE OF OCCUPANCY COFO COMMERCIAL PAVEMENT CPSA SEALER CR HOUSING CONNECT-SANITARY CSAN CSTM CONNECT-STORM CWTR CONNECT-WATER DEMO DEMOLITION DGPK DOG PARK LICENSE DMPR DOMESTIC DOG DOG LICENSE DUCK DUCK ELEC **ELECTRICAL** GOB GOING OUT OF BUSINESS IC **IMPROVEMENT CHARGE** LA LICENSE AGREEMENT MECH MECHANICAL MESA SUPPRESSION ALARM METRO METRO ACT MJF MARIJUANA FACILITY MEDICAL MARIJUANA MMJ MTR METER NOIS NOISE PLUM PLUMBING COMMERCIAL QUADRICYCLE QUAD

| REOC | COMMERCIAL REOCCUPANCY |
|------|------------------------|
| ROCC | RIGHT OF WAY OCCUPANCY |
| ROW  | RIGHT OF WAY           |
| RPL  | RESERVE PARKING LANE   |
| SC   | SITE COMPLIANCE        |
| SIGN | SIGN                   |
| SOCC | SIDEWALK OCCUPANCY     |
| SOIL | SOIL EROSION           |
| SOPS | PORTABLE SIGN          |
| SPEC | SPECIAL EVENT          |
| TCP  | TRAFFIC CONTROL        |
| ZCOM | ZONING COMPLIANCE      |
|      |                        |

### PROJECTS

| PREFIX | PROJECT TYPE                 |
|--------|------------------------------|
| А      | ANNEXATION                   |
| ACI    | ANNEXATION CITY INITIATED    |
| ADDR   | ADDRESSING                   |
| AP     | AREA PLAN                    |
| BBA    | BUILDING                     |
| BFLD   | BROWNFIELD                   |
| CVLC   | CIVIL CONSTRUCTION           |
| CVLP   | CIVIL PLAN                   |
| DOC    | DOCUMENT                     |
| DR     | DESIGN REVIEW                |
| HBA    | HOUSING                      |
| HDC    | HISTORIC DISTRICT COMMISSION |
| LD     | LAND DIVISION                |
| LIC    | LICENSE AGREEMENT            |
| LSMD   | LANDSCAPE MODIFICATION       |
| PACE   | PACE ASSESSMENT              |
| PP     | PUBLIC PROJECT               |
| SBA    | SIGN VARIANCE                |
| SCP    | SITE COMPLIANCE              |
| SEU    | SPECIAL EXCEPTION USE        |
| SP     | SITE PLAN                    |
| SV     | STREET VACATION              |
| UM     | U OF M                       |
| WUP    | WETLAND USE PERMIT           |
| Z      | ZONING                       |
| ZBA    | ZONING VARIANCE              |

## LICENSES

| PREFIX | LICENSE TYPE         |
|--------|----------------------|
| ENT    | ENTERTAINMENT LLC    |
| PED    | PEDDLER/SOLICITOR    |
| NON    | NON-PROFIT/SOLICITOR |
|        |                      |

MMJ MEDICAL MARIJUANA